## Инструкция

## по подаче заявления на получение услуги «Предоставление информации об объектах из реестра муниципального имущества»

Для получения муниципальной услуги «Предоставление информации об объектах учета из реестра муниципального имущества», предоставляемой комитетом по управлению муниципальным имуществом муниципального образования «Городской округ Ногликский», можно воспользоваться Региональным порталом государственных и муниципальных услуг или Единым порталом «Госуслуги».

## 1. Перейти по ссылке: <u>https://www.gosuslugi.ru/</u>

| <b>≡ госуслуг</b> и                | тогликский р-н                                                                       | Помощь Q Войти F                                                             | егистрация              |
|------------------------------------|--------------------------------------------------------------------------------------|------------------------------------------------------------------------------|-------------------------|
| 🛟 🗁<br>Здоровне Справии<br>Винисон | 📩 😝 😪 🛄<br>Пособев Агго Права<br>Пенсия Литпы Транспорт Семия Образование            | 🙆 🏡 👉 88<br>Паспорта Штрафы Стройка Пронее<br>Регистрация Долги Наданияность | ородинства<br>Ведонства |
| <b>(</b>                           | Посмотрите, что нового<br>В Смотрите битву<br>роботов 16 сентября  Служба по контран | ту > % Налоговые<br>уведомления                                              |                         |
|                                    | Введите запрос<br>Запись к врачу Сведения ЕГРН Налоговые уведомлен                   | ия Единое пособие Регистрация ТС                                             |                         |
| Проверить начис                    | аения и оплатить                                                                     |                                                                              |                         |
| Штрафы<br>В течение 20             | дней скидка 50% на штрафы ГИБДД 🔹                                                    | Сосударственные пошлины<br>Поиск пошлин и счетов за услуги                   | >                       |
| Задолженн<br>Поиск испол           | ости у приставов · · · · · · · · · · · · · · · · · ·                                 | По номеру квитанции<br>Поиск задолженностей по УИН                           | >                       |

2. Краткая информация отобразится в описании услуги. Нажать «Начать».

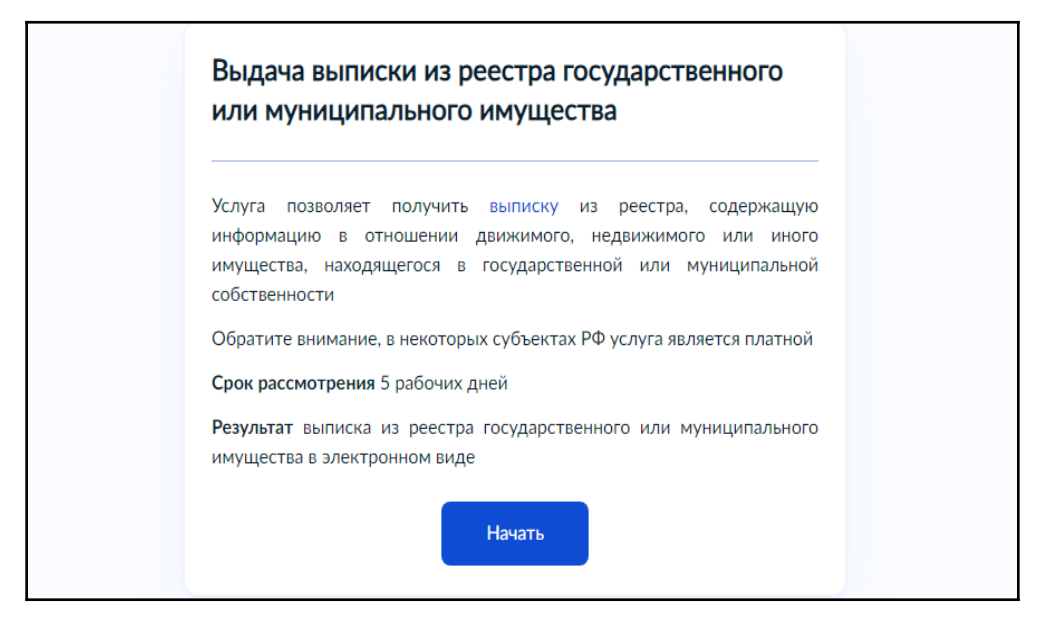

3. Выбрать категорию заявителя.

| < Назад                    |   |
|----------------------------|---|
| Кто обращается за услугой? |   |
| Заявитель                  | > |
| Представитель              | > |

4. Проверить данные, подгруженные из личного кабинета заявителя. При несоответствии каких-либо данных нажать кнопку «Изменить», перейти в свой личный кабинет и поменять необходимые данные. Если данные указаны верно, нажать кнопку «Верно»:

| Сведения о заявителе                 |
|--------------------------------------|
| Tapanone - Revenue - Rose advectment |
| Паспорт РФ                           |
| Серия и номер                        |
|                                      |
| дата војдачи                         |
| Кем выдан                            |
| Код подразделения                    |
| 🖉 Изменить                           |
| Верно                                |

5. Проверить контактный номер телефона и адрес электронной почты. При необходимости заменить на актуальные. Если номер

телефона и адрес электронной почты указаны верно, нажать «Верно»:

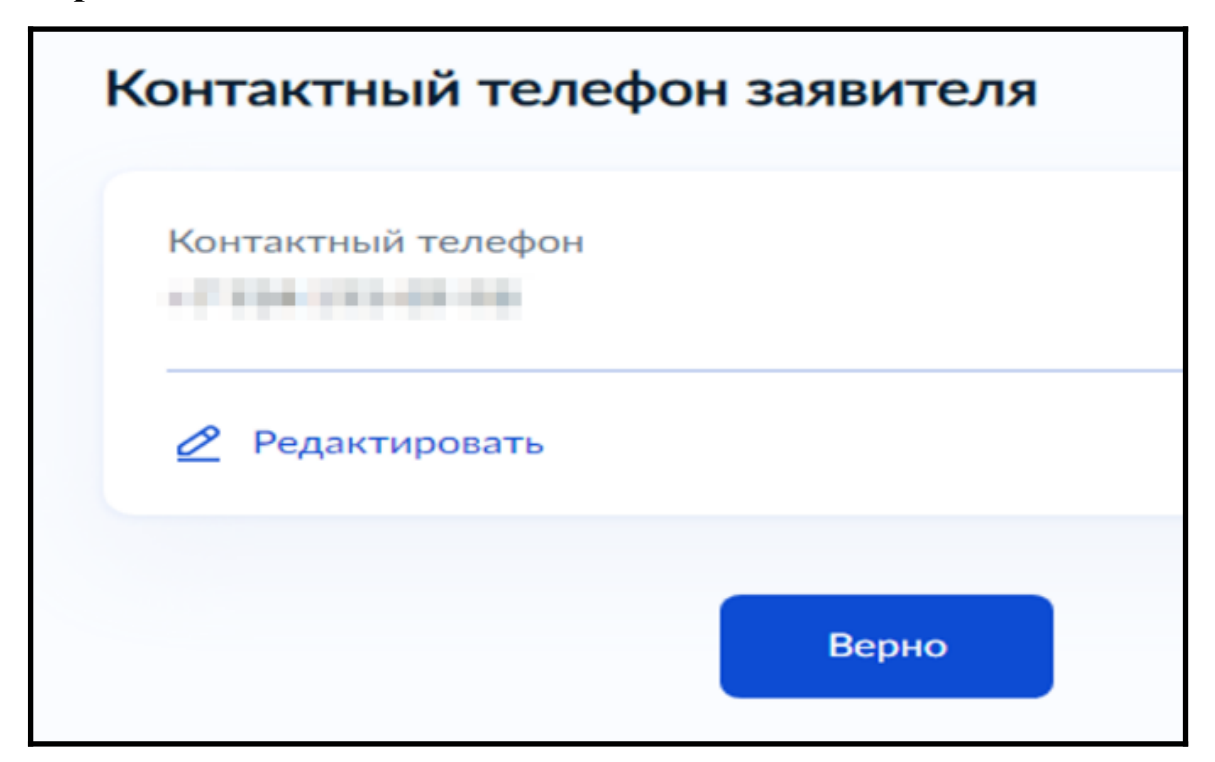

| < | Назад                      |
|---|----------------------------|
| Э | лектронная почта заявителя |
|   | Электронная почта          |
|   | 🖉 Редактировать            |
|   | Верно                      |

6. Выбрать вид имущества, в отношении которого запрашивается выписка.

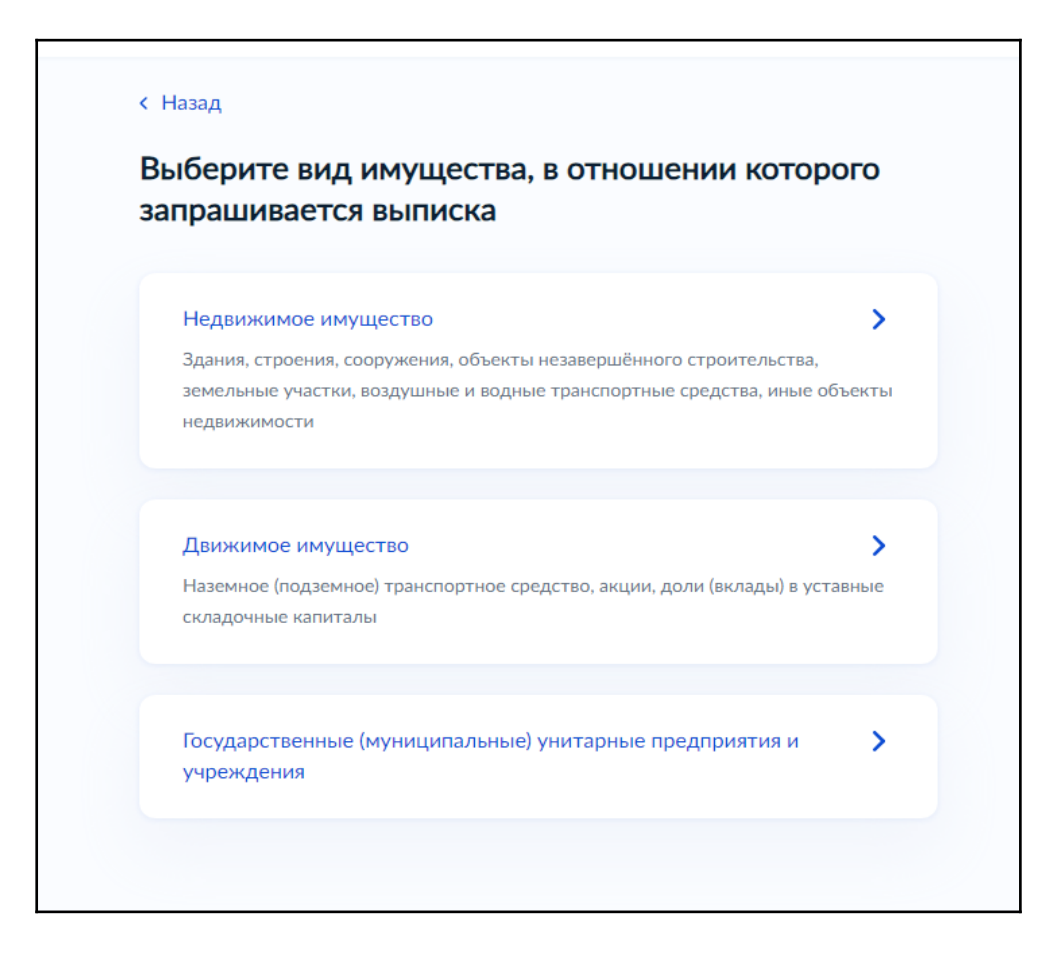

7. Выбрать вид объекта недвижимости и внести сведения об объекте недвижимости.

| < Назад                                                                                                    |   |
|----------------------------------------------------------------------------------------------------|---|
| Выберите вид объекта недвижимости                                                                                                    |   |
| Здание (строение, сооружение, объект незавершенного<br>строительства)                                                                                                    | > |
| Земельный участок                                                                                                    | > |
| Помещение (жилое, нежилое)                                                                                                    | > |
| Водное транспортное средство                                                                                                    | > |
| Воздушное транспортное средство                                                                                                    | > |
| Иной объект<br>Прочно связанный с землей объект, перемещение которого без причинения<br>ущерба его назначению невозможно, либо иное имущество, являющееся<br>недвижимостью | > |

8. Выбрать уполномоченный орган, предоставляющий услугу, на карте или в поиске слева и нажать «Выбрать»:

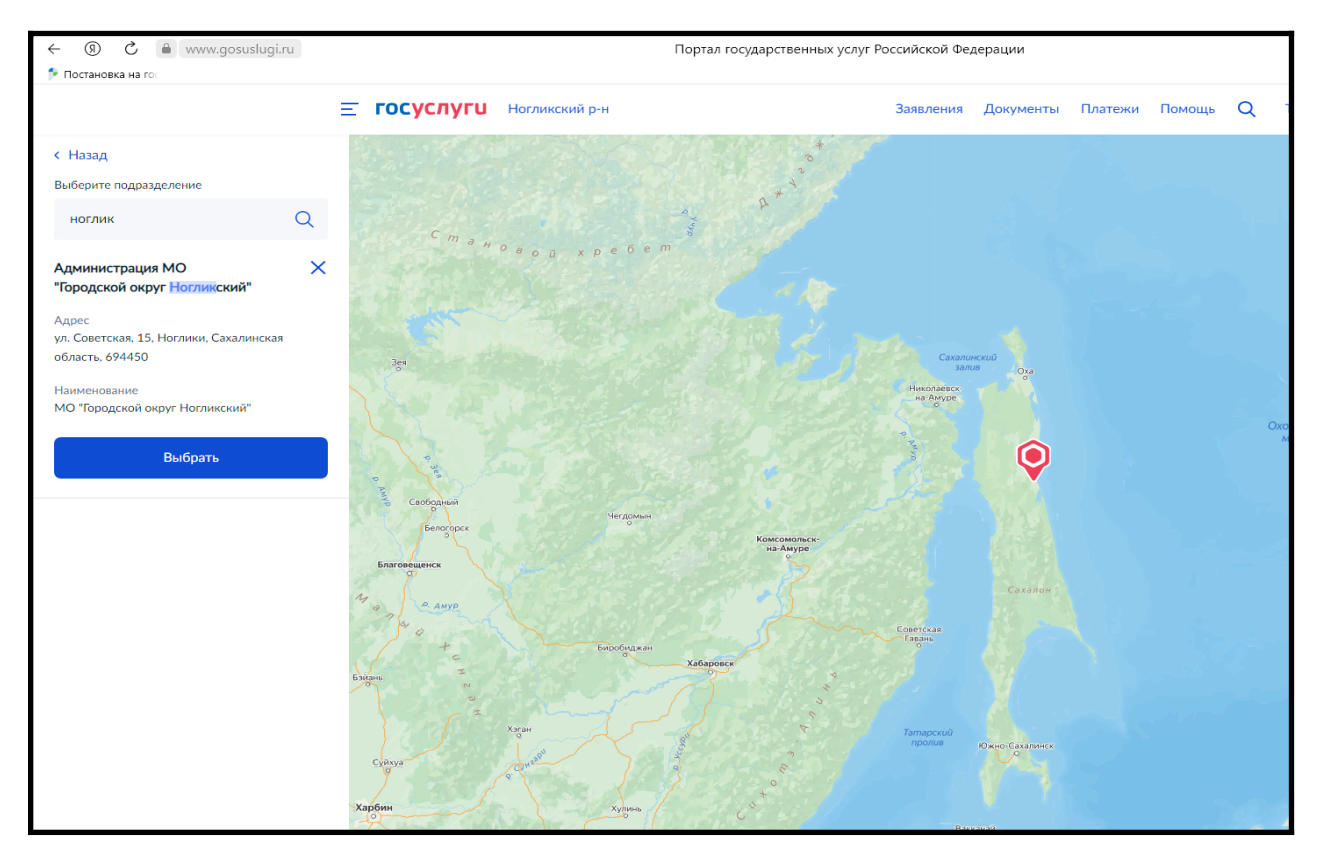

9. Выбрать способ получения результата. Нажать кнопку «Подать заявление»:

| Электронный резул<br>личный кабинет на | пьтат предоставления услуги будет предоставлен в<br>ЕПГУ |
|----------------------------------------|----------------------------------------------------------|
|                                        |                                                          |

## Готово!

Заявление отправлено в уполномоченный орган, предоставляющий услугу!